#### **BAB IV**

### HASIL PENELITIAN DAN PEMBAHASAN

# 4.1 Hasil Penelitian

# 4.1.1 Implementasi pada sistem

Pada pembahasan ini menjelaskan mengenai isi dan fungsi dari tiap-tiap halaman, untuk lebih jelasnya dapat dilihat pada pembahasan dibawah ini.

#### a) Halaman Home

Halaman Home adalah halaman pertama yang ditampilkan pada website toko online bralinza yang dapat digunakan sebagai halaman utama saat mengakses website, dimana dalam halaman ini terdapat tampilan produk.

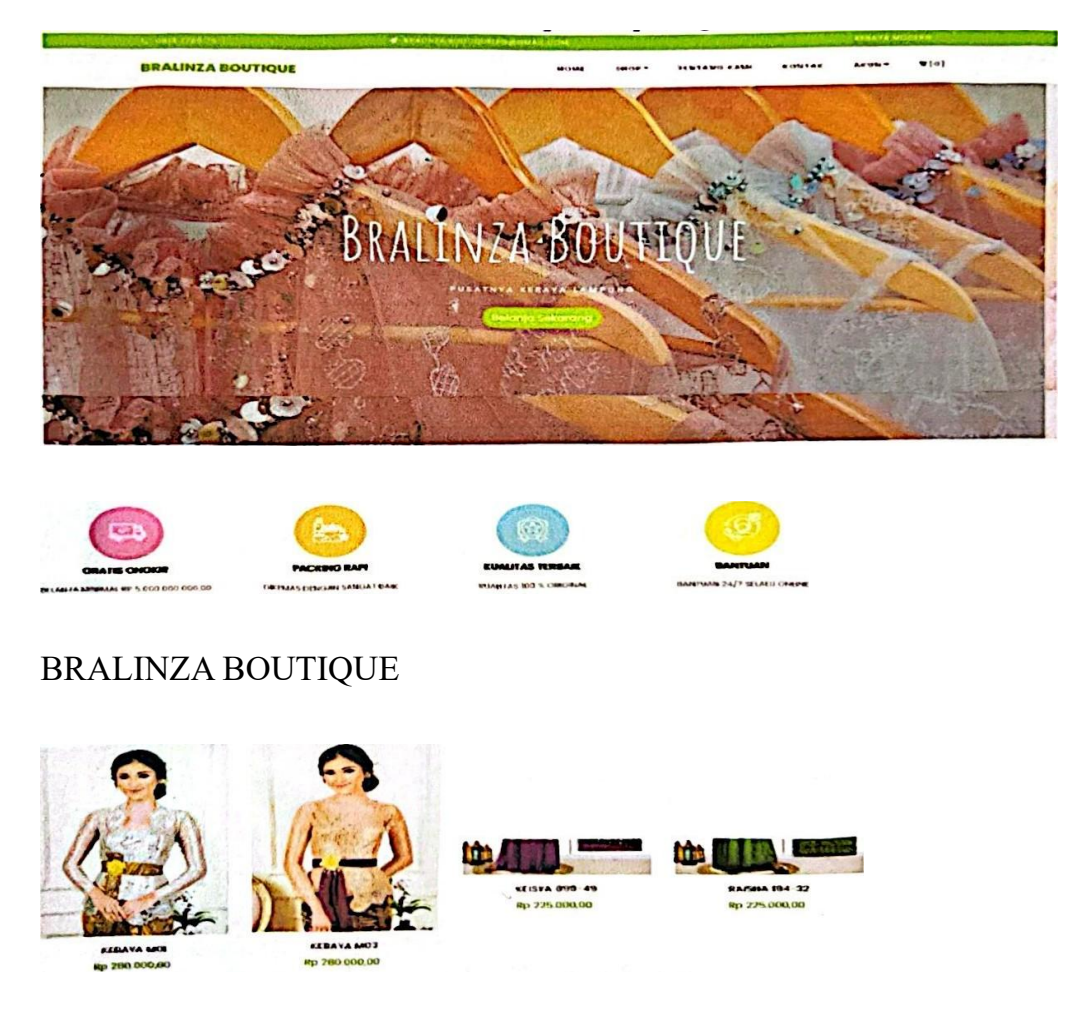

Gambar 4.1 Tampilan halaman Home.

# b) Login

Halaman ini berisi berfungsi untuk admin / user masuk kedalam menu admin / user dengan menginputkan username dan password. Seperti gambar dibawah ini.

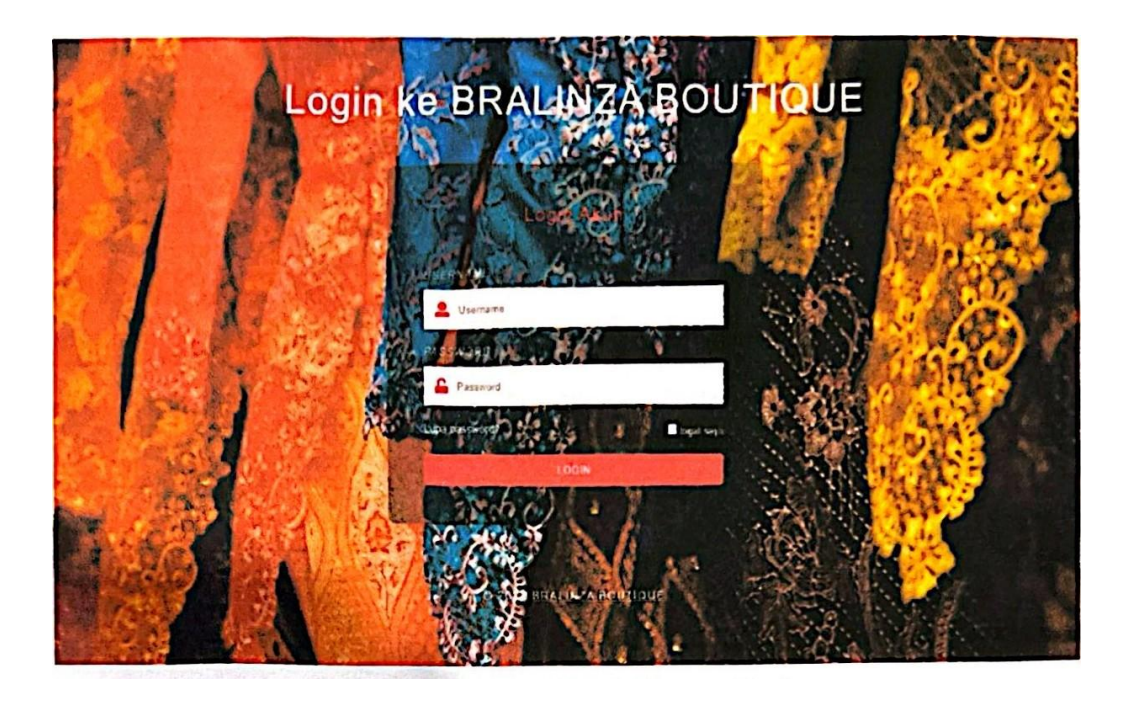

Gambar 4.2 Tampilan Halaman Login.

c) Halaman Tentang Kami

Halaman ini merupakan tampilan tentang kami dimana halaman ini menampilkan informasi berkaitan dengan toko diantaranya kontak, alamat, dan sejarah toko.

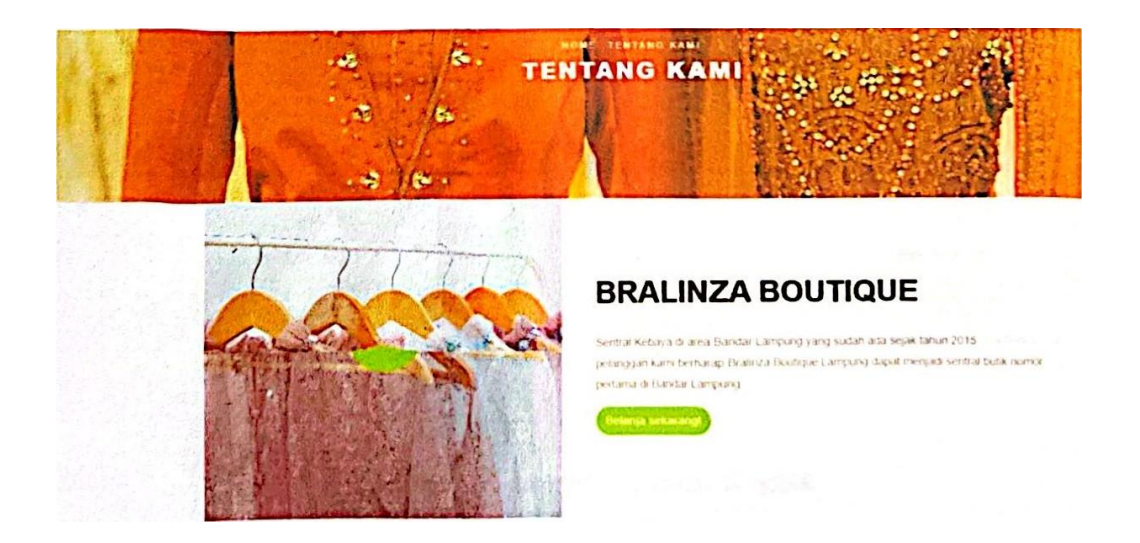

Gambar 43 Tampilan Tentang Kami

# d) Kontak

Halaman ini Laman Kontak yang menampilkan halaman untuk menghubungi admin atau pihak toko dengan cara mengisi nama, email, subyek pesan, dan pesan. Selain itu terdapat juga informasi mengenai nomor telepon dan akun email dari toko.

| and the second second second                     | Still State of the second second | <ul> <li>SAALINDA ANALTIDUE (Prider)M</li> </ul> | Construction of the |          | and the second second | and the second | and the second second |     |
|--------------------------------------------------|----------------------------------|--------------------------------------------------|---------------------|----------|-----------------------|----------------|-----------------------|-----|
|                                                  | BRALINZA BOUTIQUE                |                                                  | -548                |          |                       | KONTAR         | *****                 | .12 |
|                                                  |                                  | WE TALL                                          |                     |          |                       |                |                       |     |
| Alamat Sempur Mali Floor L1 2.<br>Bandar Lampung | Whatsapp 0613 7706 7571          | Email<br>brainza boutiquetpo@gmail.o             | en.                 | nstagram | Braliniza_boutique    |                |                       |     |
| Nim Fran                                         |                                  |                                                  |                     |          |                       |                |                       |     |
| BRALMZA BOUTIQUE                                 | MICTO.                           | Bantuan                                          |                     | Pun      | a Perlanyaan?         |                |                       |     |
| Sentral Kabaya di ana Bandar                     | Tentang Kané                     | Karanjang Belanja                                |                     |          | Singur Mai Fice Lt .  | 2              |                       |     |
| Langung yang sultan ata separ.<br>Lahun 2015     | Hudsangi Kami                    | Kalimasi Panbaya m                               |                     | L        | 0813 7786 75/1        |                |                       |     |
|                                                  |                                  | Land Delevation                                  |                     | 2        | inas bostiqueby@g     | al com         |                       |     |

Gambar 4.4 Tampilan Laman Kontak

### e) Halaman Sign Up Pelanggan Baru

Halaman ini merupakan tampilan Sign Up prelanggan baru, dimana pada halaman ini calon pelanggan yang belum mendaftarkan diri menjadi member pada sistem di wajibkan mengisiform yang ada seperti narna lengkap, nomor telepon, email, alamat, username, dan password.

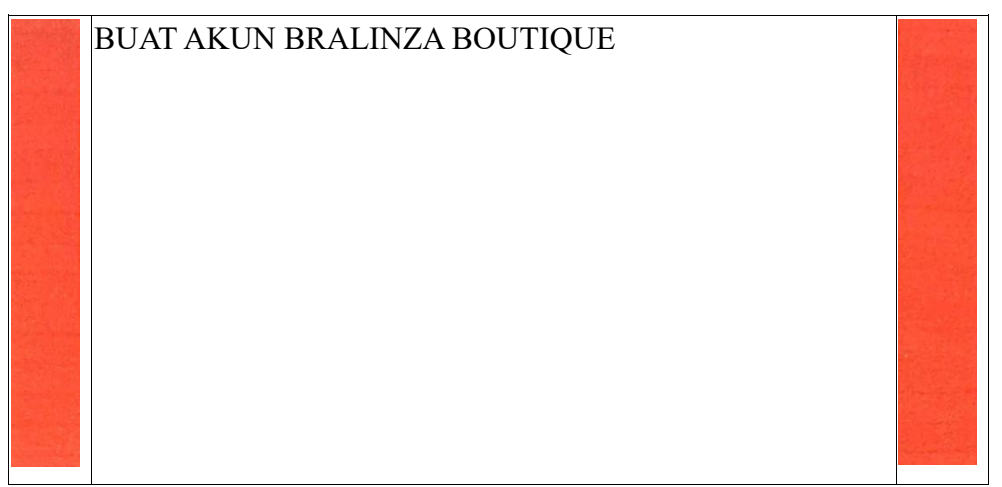

Gambar 4.5 Tampilan Laman Sign Up Pelanggan Baru

# f) Halaman Cart Pelanggan

Halaman ini merupakan Tampilan Cart Pelanggan dimana info detail berhubungan dengan rincian belanja dari jumlah barang, harga, dan lain lain dapat di lihat pada tampilam halaman di bawah ini, selain itu pada halaman ini juga terdapat biaya pengiriman, kode kupon dan potongan harga jika memenuhi syarat dan ketentuan yang berlaku

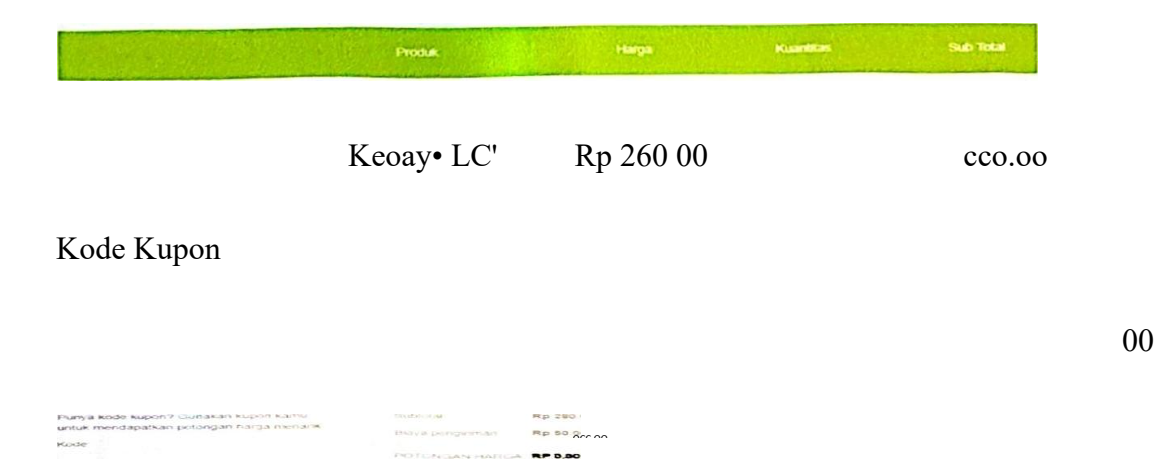

Gambar 4.6 Tampilan Laman Cart Pelanggan

### g) Halaman Checkout Pelanggan

Halama ini merupakan tampilan Checkout Pelanggan dimana pada halaman ini sebelum pesanan di buat pelanggan wajib mengisikan alamat pengiriman terlebih dahulu jika belum mengisi alamat sebelumnya, selain itu halaman ini juga menampilkan informasi rincian belanja yang terakhir sebelum lanjut ke proses pembayaran.

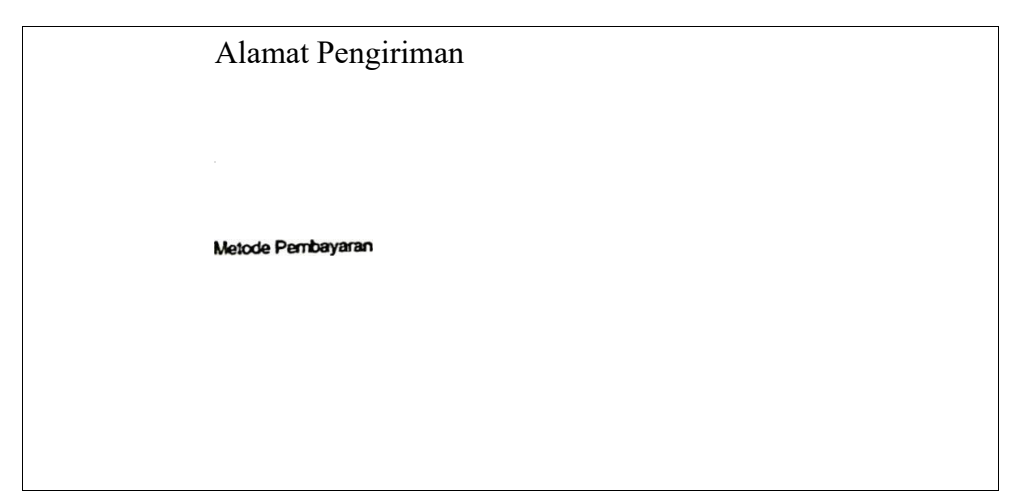

Gambar 4.7 Tampilan Laman Checkout Pelanggan

h) Halaman Tambah Kupon

Halaman ini merupakan Tampilan Tambah Kupon dimana admin menginputkan kode kupon yang berlaku dan mengelola kupon yang sudah tidak digunakan atau exipred

|                 | Q con                                 | Tambah Kupon                            | R Administrator                     |
|-----------------|---------------------------------------|-----------------------------------------|-------------------------------------|
| Desrcows        | Kelola Kupon Belanja 🛛 🔿              |                                         | Terdah                              |
| Kattegon Produk | Kategori Kupon                        | A substant                              | dialant related by                  |
| Pitotuk         | Menampikan 10 s data                  | O xide ropo"                            | Cast                                |
| Pesanan         | • ,                                   | Ro envicembarta                         |                                     |
| Pericayaran     | 1 #DiRumahAja DiRL                    | nervid/www                              | It Agustus 2022 Masih berleku       |
| Felargyan       | 2 Memberberu MEM                      | @ metatym                               | 11 Agustus 2022 Mash berlaku        |
| Reves Pelanggan | 3 #PalangganSatia SETI                |                                         | M Agustus 2022 Mash berlaku         |
| Kortak          | 4 KUPONGRATIS GRA                     | Battal Tambah                           | 6 Februari 2022 Sudah kadaluarsa    |
|                 | 5 admin admi                          |                                         | 01 Agustus 2024 Masih bertaku       |
|                 | 6 pationg potenty                     | Rp 39 000 00 Selasa, 08 Citopher 2022 5 | anin, 08 Januari 2024 Masih berlaku |
|                 | Menampikan 1 sampai 5 data dari 5 dat |                                         | a 👩 a                               |

#### i) Halaman Konfirmasi Pelanggan

Halaman ini merupakan tampilan kelola Pelanggan dimana pada halaman ini admin dapat mengelola data pelanggan dan dapat melakukan penghapusan pelanggan yang sudah mendaftar, selain itu pada halaman ini juga admin dengan mudahnya bisa melihat informasi secara detail dari pelanggan yang sebelumnya sudah melakukan registrasi atau sudah melakukan pendaftaran pada sistem website ini. Adapun gambar atau tampilan dari Halaman kelola pelanggan ini dapat kita lihat pada gambar di bawah ini :

| Dashboard        | Kelola | Pelanggan       |                      |                         |               |                           | MELCOWER<br>E Profil           |
|------------------|--------|-----------------|----------------------|-------------------------|---------------|---------------------------|--------------------------------|
| Kategori Produk  | Palas  |                 |                      |                         |               |                           | <ul> <li>Pergeturan</li> </ul> |
| Produk           |        | 00              |                      |                         |               |                           | A Logout                       |
| Pesanan          | Menan  | pikan 10 s      | data                 |                         |               | Cart                      | - Internation                  |
| Kupon            | , т    | 1010            |                      | 1.00.4.1                | -             | 414841                    |                                |
| Peribayaran      | 12     |                 | Alpin Dirgantera     | Non () year com         | 010925881111  | langkapura                |                                |
| Pelanggan        | 13     | 2               | Jaka Santoso         | jaka@gmail.com          | 069273617538  | J. Meiati Perum Griya Lam | ung Selatan                    |
| Review Pelanggan | 14     |                 | march pullh          | Randaking Subjects of R | 08399974999   | • دريند                   |                                |
| Kontak           | 15     |                 | Kasir Brainza        | kasirbralinzn@gmail.com | 0613778518312 | Simple Mail Lantai 2      |                                |
|                  | 16     | R               | -                    | rani@gmail.com          | 08994545624   | gurden                    |                                |
|                  | Menan  | npilkan 1 sampa | i 5 data dari 5 data |                         |               |                           | . 🕚                            |
|                  | C 3072 |                 | DOUL                 |                         |               |                           |                                |

Gambar 4.9 Tampilan Laman Kelola Pelanggan

#### j) Halaman Konfirmasi Pembayaran

Halaman ini merupakan Tampilan Konfirmasi Pembayaran oleh pelanggan dimana pada halaman ini terdapat detail pembayaran baik dari invoice pemesanan, nama bank, jumlah transfer dan pelanggan juga bisa melakukan upload bukti pembayaran.

| MUNU                                                      | Data Pembayaran                                                                                                    |  |           | Pembayaran saya              | Collected. |  |
|-----------------------------------------------------------|----------------------------------------------------------------------------------------------------|--|-----------|------------------------------|------------|--|
| Texanah Seya<br>Deribaganah<br>Deribaganah<br>Deribaganah | Order<br>#C.M18622114704 (Rp. 330.000.00)<br>Huma basis: Ha balaning                                                   |  |           | Onder     estin/76/211417-65 |            |  |
|                                                           | Jansha Fransfer<br>Re<br>Denotes to<br>RCA an Allen Tara Hanerdal (22314/9111)<br>Didd penakayoran<br>Didd penakayoran |  |           |                              |            |  |
|                                                           | Copyright © 2022 BRAUNZA BOUTIQUE                                                                                      |  | Kordismad |                              |            |  |

Gambar 4.10 Tampilan Laman Konfirmasi Pembayaran

### k) Halaman Review Pelanggan

Halaman ini merupakan Tampilan Review Pelanggan dimana pada halaman ini pelanggan bisa melakukan review, atau melakukan komentar terhadap pesanan yang sudah di lakukan.

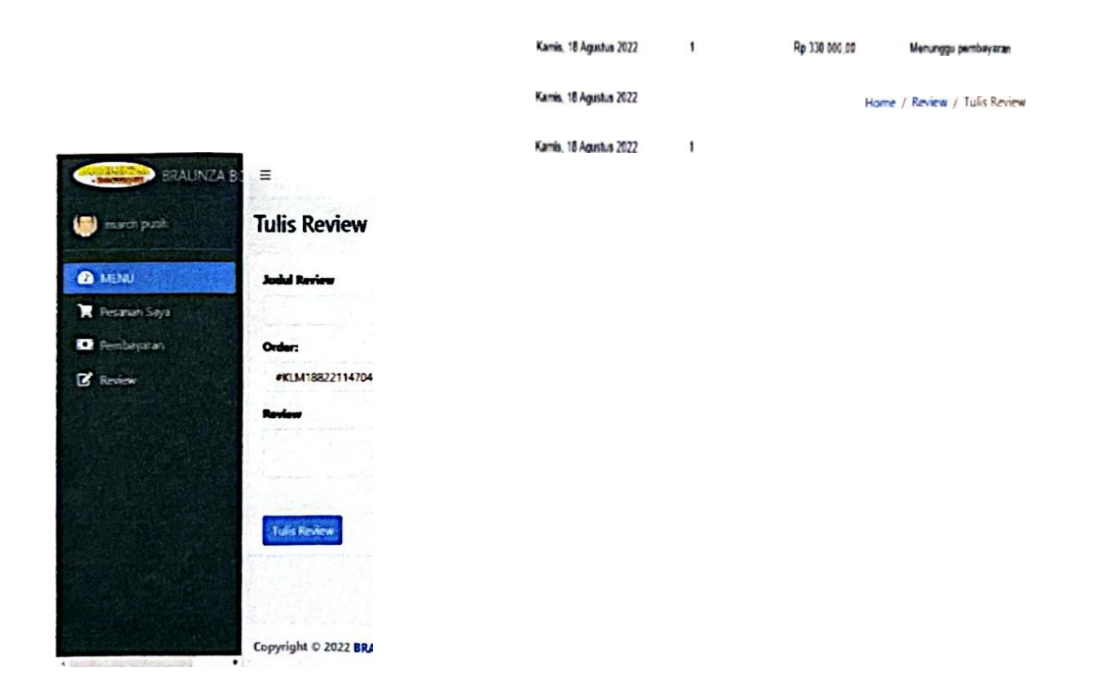

Gambar 4.11 Tampilan Laman Review Pelanggan

# 1) Halaman Kelola Pesanan

Halaman ini merupakan Tampilan Kelola Pesanan dimana admin dapat melihat dan mengubah status pemesanan. Pada halaman ini juga admin dapat mengelola Pesanan pelanggan.

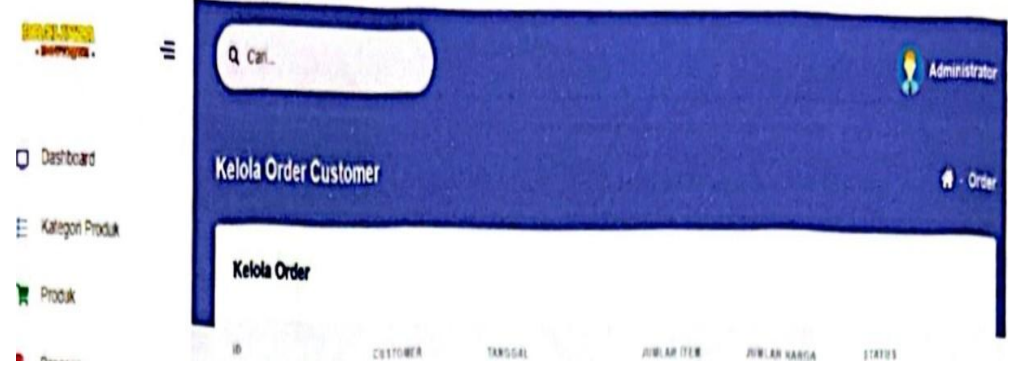

Gambar 4.12 Tampilan Laman Kelola Pesanan